## MANUAL DE USO DEL REPRODUCTOR *MEDIA PLAYER CLASSIC*

 Una vez hemos descargado el archivo "codecs.zip", lo descomprimimos en nuestro ordenador, pulsando el botón derecho del ratón y a continuación, Winzip ⇒ Extraer aquí (Extract to here).

| codecs.zip                                                                            |                                                                                                    |
|---------------------------------------------------------------------------------------|----------------------------------------------------------------------------------------------------|
| Open with WinZip<br>Imprimir                                                          |                                                                                                    |
| 🕵 Convertir a PDF de Adobe 📸 Convertir a PDF de Adobe y enviar por correo electrónico | -                                                                                                    |
| Abrir con                                                                             |                                                                                                    |
| 💙 Scan for viruses                                                                    |                                                                                                    |
| Extract files<br>Extract Here<br>Extract to codecs)                                   |                                                                                                    |
| 🗐 WinZip                                                                              | Description of the second second seco |
| Enviar a                                                                              | Extract to here Generation of the state of the state of the s          |
| Cortar<br>Copiar                                                                      | @ Extract to folder ▶<br>@ E-Mail codecs.zip                                                                                                    |
| Crear acceso directo<br>Eliminar<br>Cambiar nombre                                    | 및 Create Self-Extractor (.Exe)<br>및 Configure                                                                                                    |
| Propiedades                                                                           |                                                                                                    |

• De todas las carpetas que se han descomprimido, hacemos "doble clic" en la que se denomina: Media Player Classic.

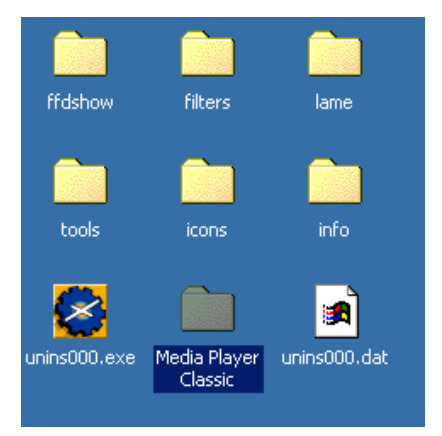

 Una vez dentro de dicha carpeta, hemos de ejecutar el archivo mplayerc.exe (programa que nos permitirá visionar la película), haciendo "doble clic" sobre él.

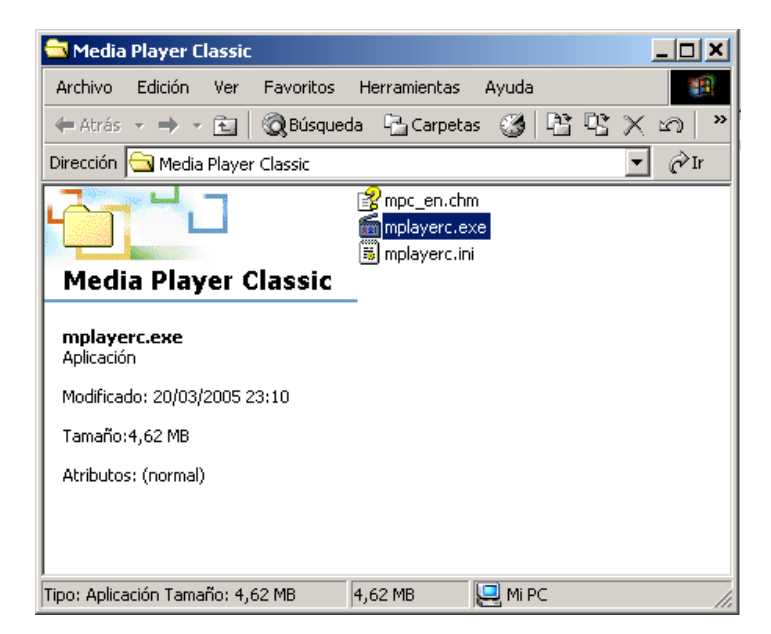

• Ejecutado el archivo, nos aparece la pantalla del programa. Para ver la película, haremos "clic" en **File** y escogeremos la opción **Open File**...

| 🗃 Media Player   | Classic  |           |      |
|------------------|----------|-----------|------|
| File View Play   | Navigate | Favorites | Help |
| Open File        | Ctrl+O   |           |      |
| Open DVD         | Ctrl+D   |           |      |
| Open Device      | Ctrl+V   |           |      |
| Open CD-ROM      |          |           |      |
| Close            | Ctrl+C   |           |      |
| Save As          |          | _         |      |
| Save Image       |          |           |      |
| Load Subtitle    | Ctrl+L   |           |      |
| Save Subtitle,   | Ctrl+S   |           |      |
| Subtitle Databa: | se       | <b>≻</b>  |      |
| Properties       | Shift+F: | 10        |      |
| Utils            |          | •         | ٩]   |
| Exit             | Alt+X    |           |      |

• A continuación, el programa nos preguntará dónde se encuentra el archivo ".mpg" que queremos abrir.

| Open  | ×                                                                                                    |
|-------|----------------------------------------------------------------------------------------------------|
| 321   | Type the address of a movie or audio file (on the<br>Internet or your computer) and the player will open it<br>for you. |
| Open: | <b>.</b>                                                                                                    |
| Dub:  | · · · · ·                                                                                                    |
|       | OK Cancel                                                                                                    |

 Haremos "clic" en botón superior ..., para escoger el archivo ".mpg" que hemos descomprimido en el paso 1.

| Abrir                                   |                                                                                                    |                                                                        | ? ×           |
|-----------------------------------------|----------------------------------------------------------------------------------------------------|------------------------------------------------------------------------|---------------|
| Buscar en:                              | 🛃 Escritorio                                                                                                    | ▼ 🗢 🛍 🔶 📰 -                                                            |               |
| Historial<br>Escritorio<br>Mis document | Mis documentos lame<br>Mi PC logo_luerna<br>Mis sitios de red Media Player<br>00_FP_Base_Dibuix_Tecnic opacs<br>arias Repositorio E<br>dibujos_manual tools<br>ffdshow <b>corto_3.mpg</b><br>filters unins000.dal<br>FTP<br>gifs_lluerna<br>icons | r Classic<br>Electrotecnia<br>t<br>Tipo: Vídeo MPEG<br>Tamaño: 55,2 MB |               |
| MIPC                                    | Info     Nombre de objeto:     corto_3.mpg     Objetos de tipo:     Media files (all types)                                                                                                    | Ał<br>Can                                                              | prir<br>celar |

 Tras seleccionar el archivo ".mpg" con un "clic", pulsaremos el botón Abrir y nos aparecerá la siguiente pantalla.

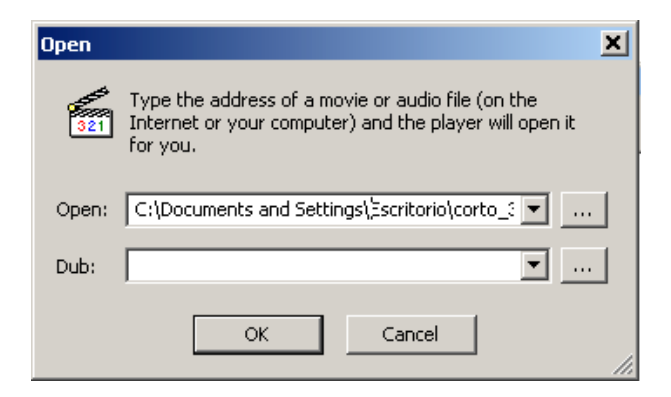

• Confirmaremos la acción en el botón **OK**, y la película se iniciará.